# Wholeheartedly Engineered CardioBird ECG User Manual

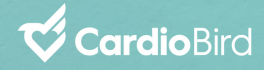

Contents

#### **O1 General Information**

Preparation CardioBird Device Electrocardiogram (ECG)

#### 02 Getting Started

Mobile Application Device Setup

#### 03 Conducting an ECG Test

ECG Collection Process After ECG Collection

CardioBird

#### **General Information**

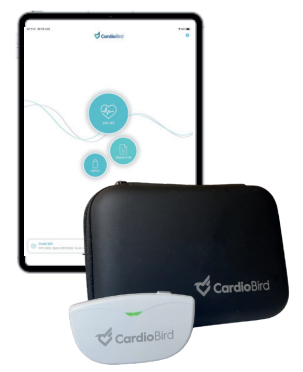

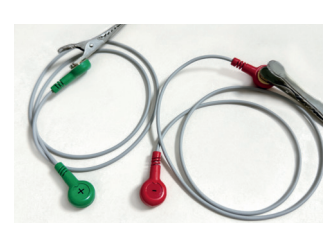

CardioBird ECG device, app and mobile device (smart phone or tablet)

ECG Cables & Clips

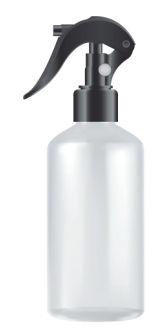

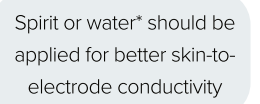

\*conductive gel when neccessary

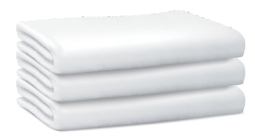

Animal should be placed on an insulated material\* to reduce possible electrical interference

\*towel or plastic mat

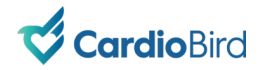

### **General Information**

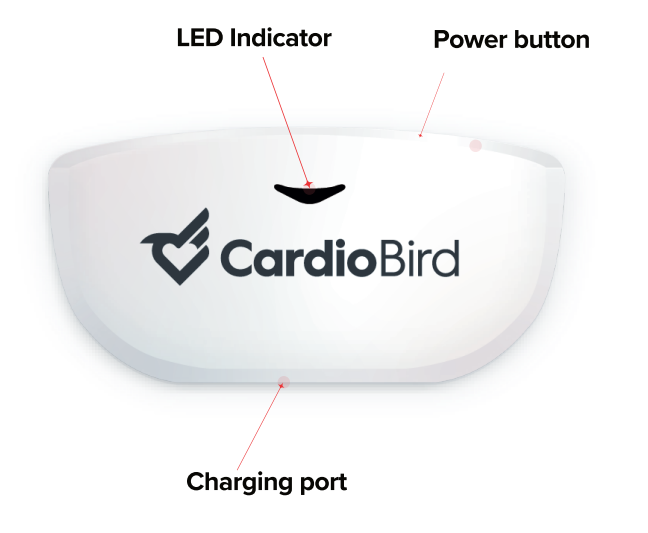

\*Serial Number (S/N) at the back of the device.

#### CardioBird Device

CardioBird Device is a single-lead ECG signal recorder for animal use. By connecting the Device with CardioBird mobile application, user can view, record, and submit ECG and clinical data for AI / Expert analysis and interpretation.

#### **Battery Run Time**

- Continuous: 48 hours
- On-demand: 7 days

#### LED indicator and battery level

| Green      | Yellow    | Red      |
|------------|-----------|----------|
| 50% - 100% | 15% - 50% | 0% - 15% |

Please charge device when LED is yellow or red.

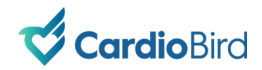

### **General Information**

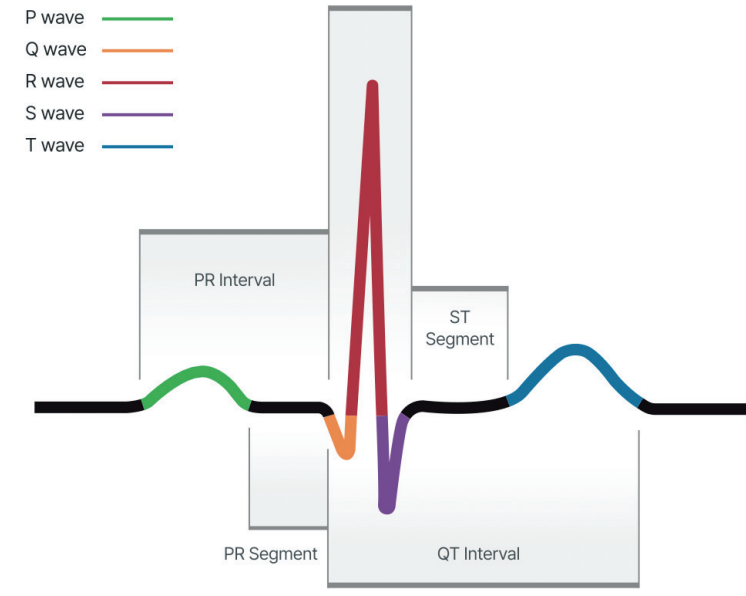

ECG measures the electrical activity of the heart including rate, rhythm and wave morphologies.

- **P wave:** Atrial depolarisation
- **QRS complex**: Ventricular depolarisation
- **T wave**: Ventricular repolarization

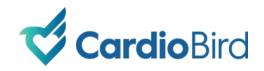

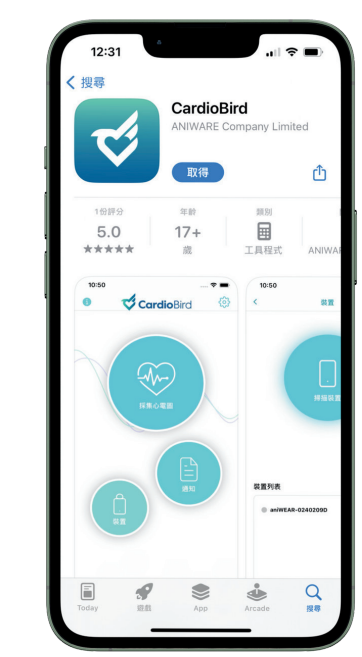

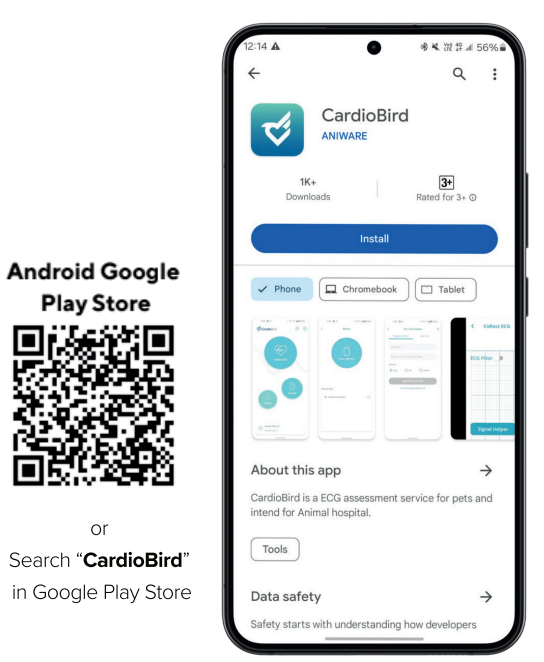

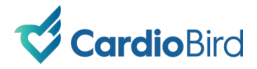

iOS App Store

or

Search "CardioBird"

in iOS App Store

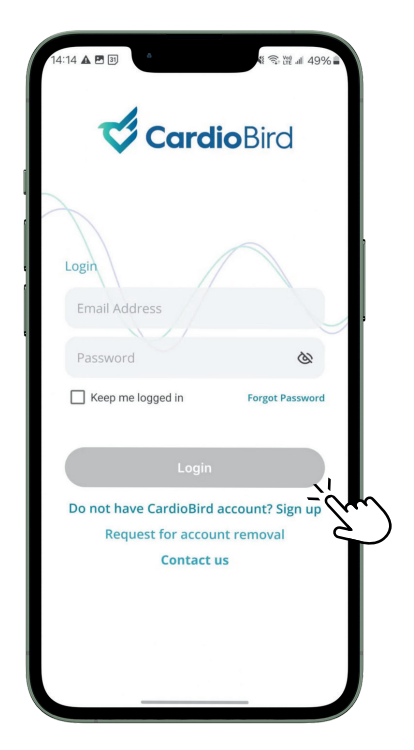

Open CardioBird mobile application and click "sign up"

| Clinic Name *                                |              | Applies ophyta        |
|----------------------------------------------|--------------|-----------------------|
| I am registering account                     | for o        | Applies of lig to     |
| <ul> <li>CardioBird Vitals Monito</li> </ul> | ring         | CardioBird Al-Vitals  |
| Country *                                    | *            | 7                     |
| Contact Number                               |              |                       |
| Report will be sent to this email            |              | CardioBird reports w  |
| Email *                                      | •            | sent to this email ad |
| Password *                                   | Ø            |                       |
| Reaffirm Password *                          | O            |                       |
| you are not serve by any local o             | listributor, |                       |
| Select Distributor *                         | •            |                       |
| Select Code *                                |              |                       |
|                                              |              |                       |
| REGISTER                                     |              |                       |

Register a new account by providing above information in mobile application

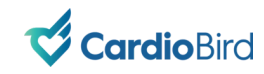

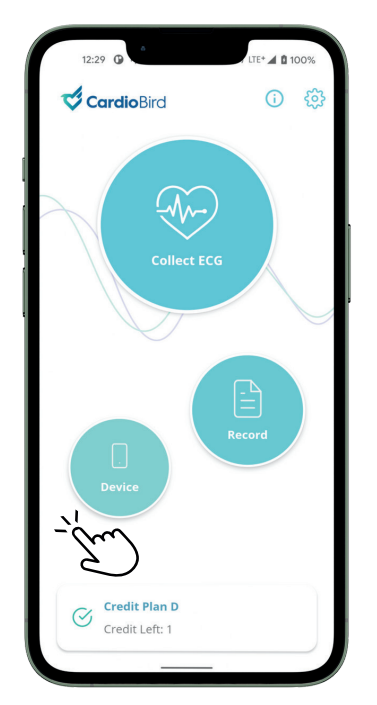

Click on "Device" button

Note: Bluetooth pairing with CardioBird device must be done via CardioBird app, not via the mobile device's internal bluetooth settings. Once successfully paired, all users with access to said account do not need additional pairing to the same CardioBird device.

## Device $\cap$ Scan device ID: CardioBird-ACE22D0136 Device List No device registered. Scan to add device.

Power button

Cardio Bird

Press and hold power button for 3-5 seconds until LED light is flashing

Click "Scan device" to search for CardioBird device. Click "Register device" once a device is detected to begin pairing.

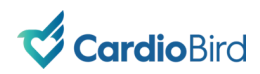

#### Mobile Application **Device Setup**

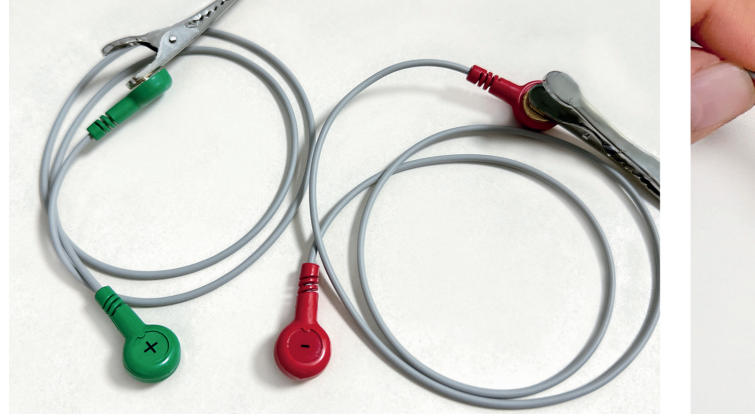

Carefully separate the positive and negative electrodes

Made Mane Vet EGG VIA

Attach the positive electrode (green) and negative electrode (red) to the back of the device as indicated

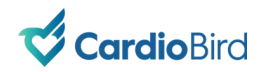

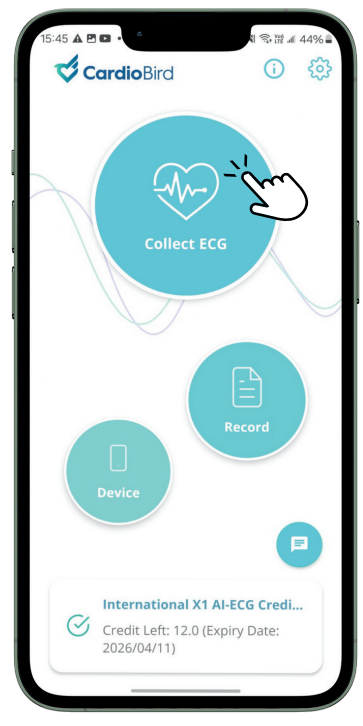

Click on "Collect ECG" to begin a ECG test

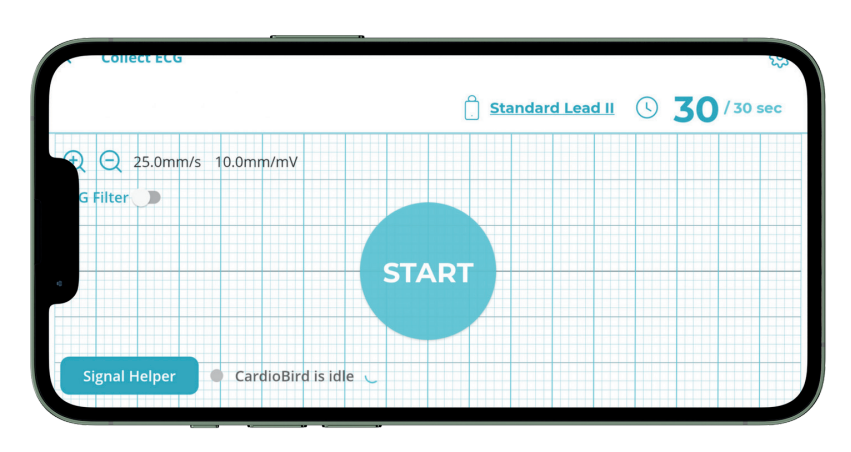

A running signal (flat line) will enter the data collection screen, indicating the system is ready for the ECG test. The signal could be wavering since the electrodes are not connected to animal yet.

**Note:** Get the system ready first before applying to the animal to minimize the possible stress.

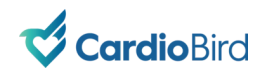

#### Start with Lead II under Standing position

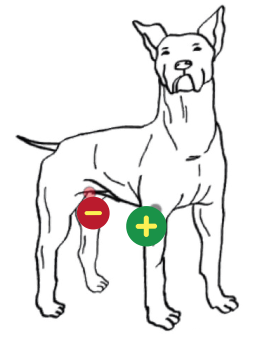

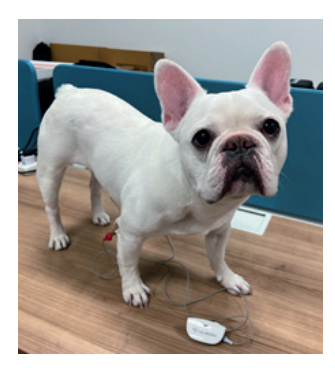

Attach ECG clip on patient's **right arm** and **left leg**. The ECG clip can be attached anywhere between the animal's armpit and paw.

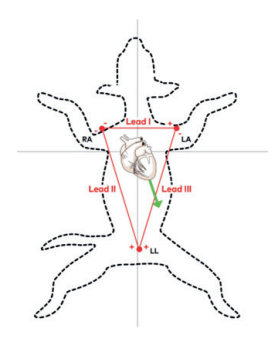

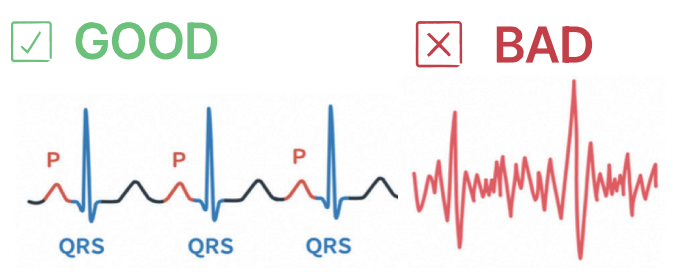

\*or signal with no discernible P waves yet having a clean baseline

Wait 5-10 seconds for a clean signal to enter the data collection screen. You know you are having good signal when you can see the P waves\* and QRS complexes.

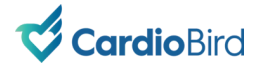

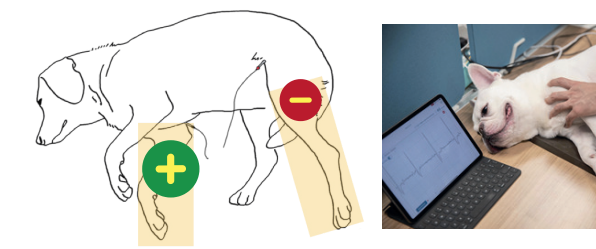

Click "Start" to begin 30 seconds recording when signal has returned stable from movement and you can see P waves<sup>\*</sup> and QRS complexes.

\*or signal with no discernible P waves yet having a clean baseline

Repeat the step for another record of ECG. 2 sets of clean ECG recordings are recommended. Click "Done and Proceed" to submit when 2 or more good signal quality datasets have been recorded.

#### Standard Lead II under Right Lateral Recumbent position

Once a good signal can be seen from standing position, assist the animal to lie down on its right hand side (right lateral recumbent)\*.

\*If the animal cannot cooperate, they may stand up during the ECG recording. Standing position could affect the ECG amplitude and axis measurement while have no effect on rhythm detection.

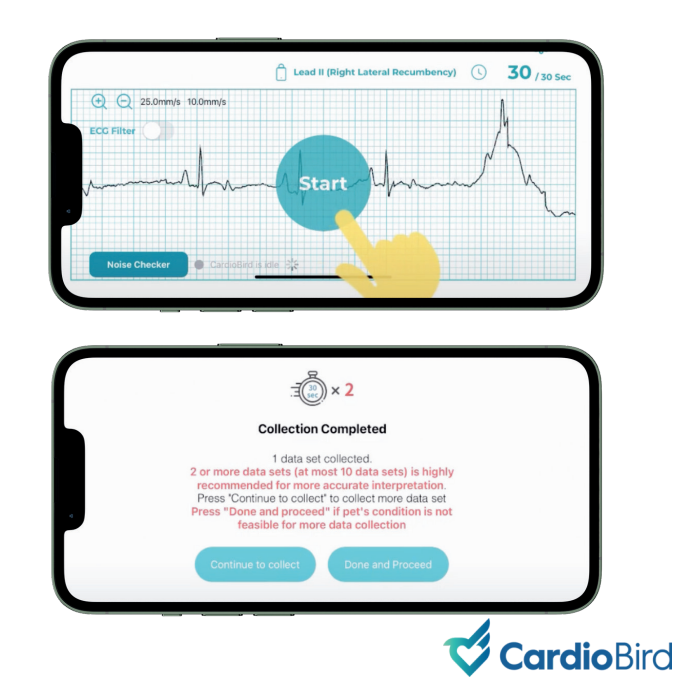

#### ECG Collection Process After ECG Collection

![](_page_12_Picture_2.jpeg)

Poor electrode contact / AC noise

![](_page_12_Picture_4.jpeg)

Spread out dense hair areas and wet skin surface in contact with electrodes (spirit or water) to improve conduction

![](_page_12_Picture_6.jpeg)

Muscle tremor / Movement artifact Record when the animal is calm and when the movement artifact is minimal. Move the electrode away from the trunk area, towards the arm or paws areas would reduce the influence from muscle tremor.

![](_page_12_Picture_9.jpeg)

Maintain distance from large electronic devices or items with metallic surface. Use towel or plastic mat when collecting ECG on a metallic table.

![](_page_12_Picture_11.jpeg)

![](_page_12_Picture_12.jpeg)

**Electrostatic noise** 

![](_page_13_Picture_2.jpeg)

Search for existing patient information if applicable

| 16:24 🛦 🖻 🖬 🔹 | ۵          |         | : Wit al 42% 🔒 |
|---------------|------------|---------|----------------|
| <             | Pet Inform | mation  | ×              |
| Registe       | red Pet    | New P   | my             |
| 🔘 dog         | 🔿 cat      | O othe  | ers            |
| Shetland      | Sheepdog   |         | ~              |
| Age           |            |         |                |
| 2021/04/2     | 22         |         | Ë              |
| 3.0           |            |         |                |
| Gender        |            |         |                |
| O Male        | 0          | Female  |                |
| Neutered      |            |         |                |
| Yes           | O No       | O Unkno | wn             |
| Weight        |            |         |                |
| 15            |            |         |                |
|               | Nex        | at –    | m              |

Create new pet profile for new patients

![](_page_13_Picture_6.jpeg)

Confirm pet profile information

![](_page_13_Picture_8.jpeg)

![](_page_14_Picture_2.jpeg)

Select use case and click "submit"

- Ax: Wellness assessment
- PAC: Pre-anaesthetic check
- TRK: Heart disease tracking

![](_page_14_Picture_7.jpeg)

Keep the animal with you until you received the signal quality assessment result. The turnaround time is ≤5 min after data upload.

![](_page_14_Picture_9.jpeg)

Report shall be delivered to your app and email ≤15 min\*.

\* $\leq$ 30 min for Expert-ECG report

![](_page_14_Picture_12.jpeg)

#### Workflow customization

![](_page_15_Figure_3.jpeg)

![](_page_15_Picture_4.jpeg)

Collect ECG first or Input Pet and Clinical information first.

![](_page_15_Picture_6.jpeg)

### **Navigating the Mobile Application**

![](_page_16_Figure_1.jpeg)

![](_page_16_Picture_2.jpeg)

![](_page_17_Picture_0.jpeg)